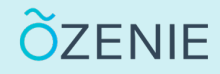

Vous souhaitez entrer vos coordonnées bancaires dans l'application ? Suivez ces étapes !

#### Cliquez sur le Menu

Puis sur paramètres

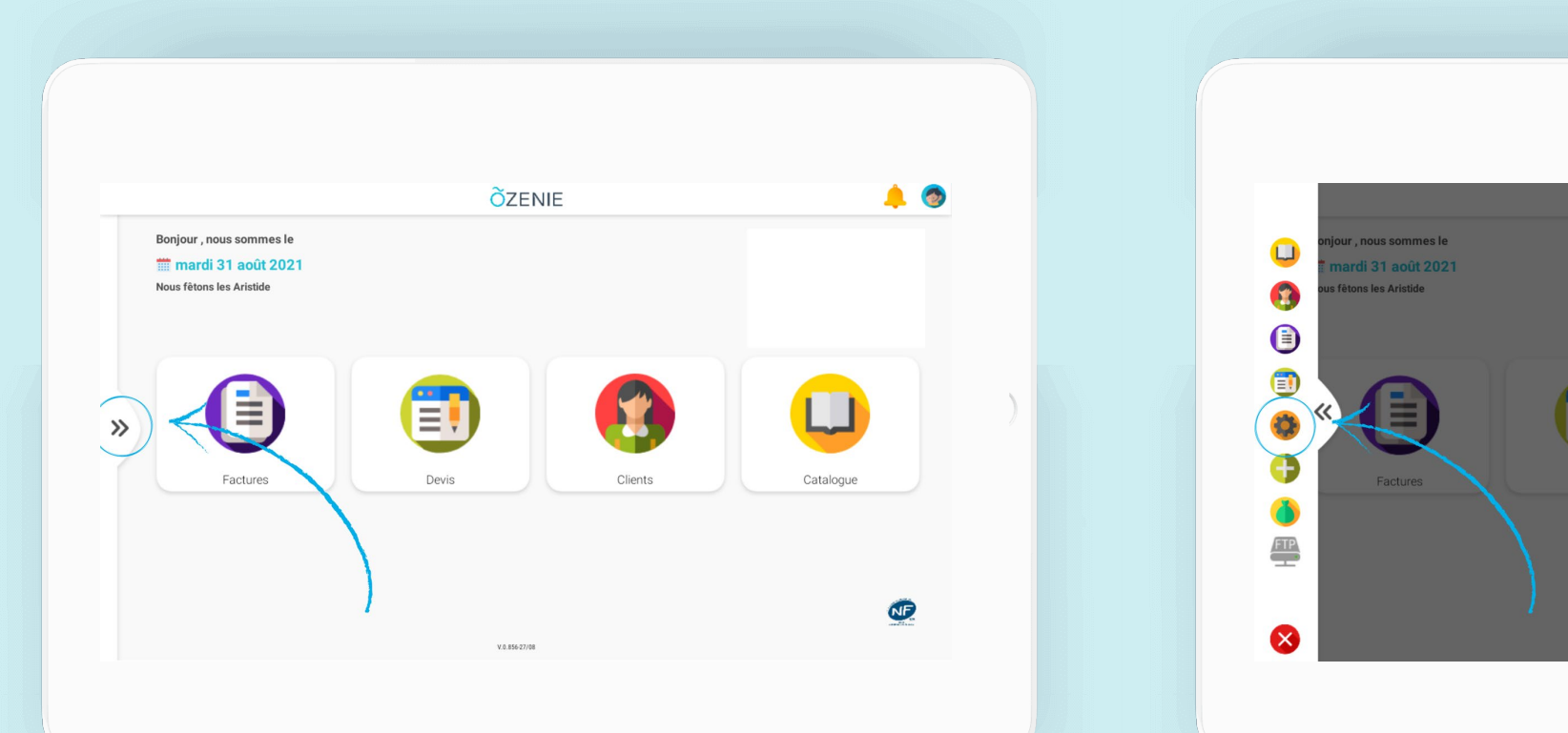

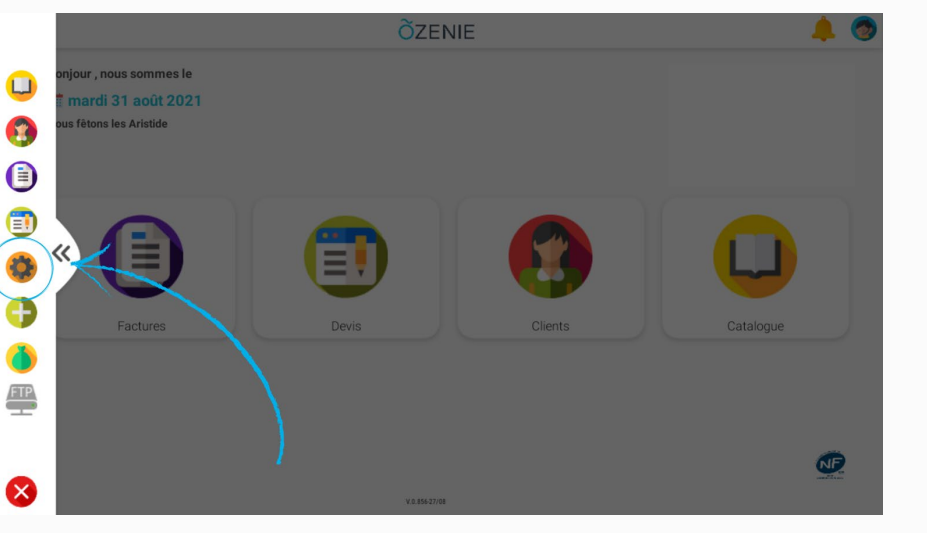

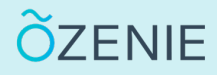

Vous souhaitez entrer vos coordonnées bancaires dans l'application ? Suivez ces étapes !

Cliquez sur Moyens de paiement / TVA

Appuyez sur Modifier

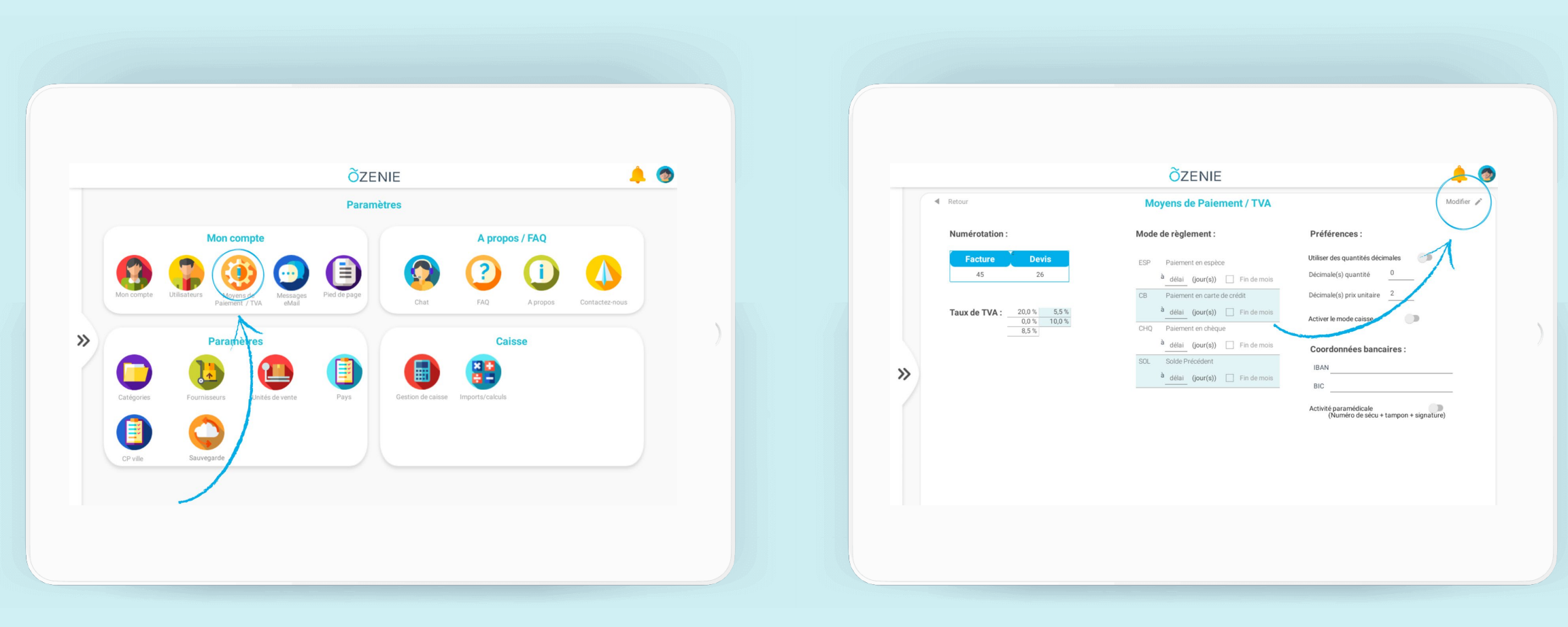

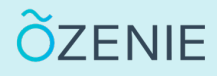

Vous souhaitez entrer vos coordonnées bancaires dans l'application ? Suivez ces étapes !

Renseignez vos Coordonnées bancaire

Pour finir cliquez sur Valider

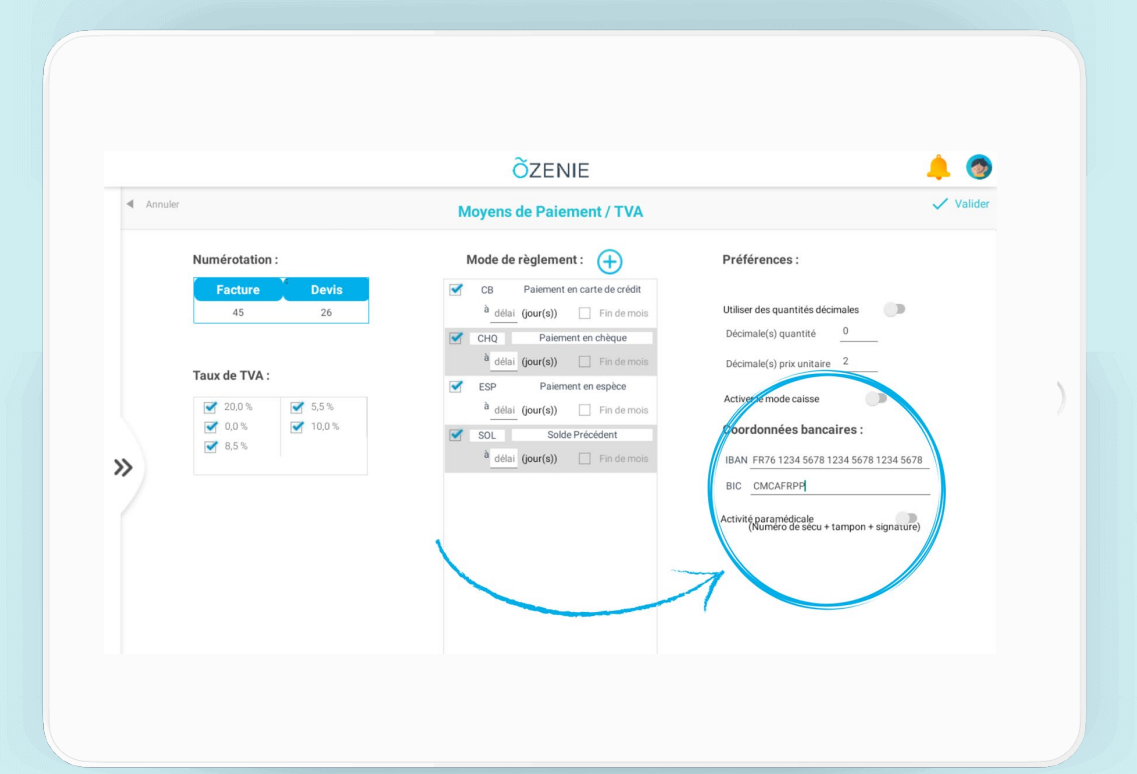

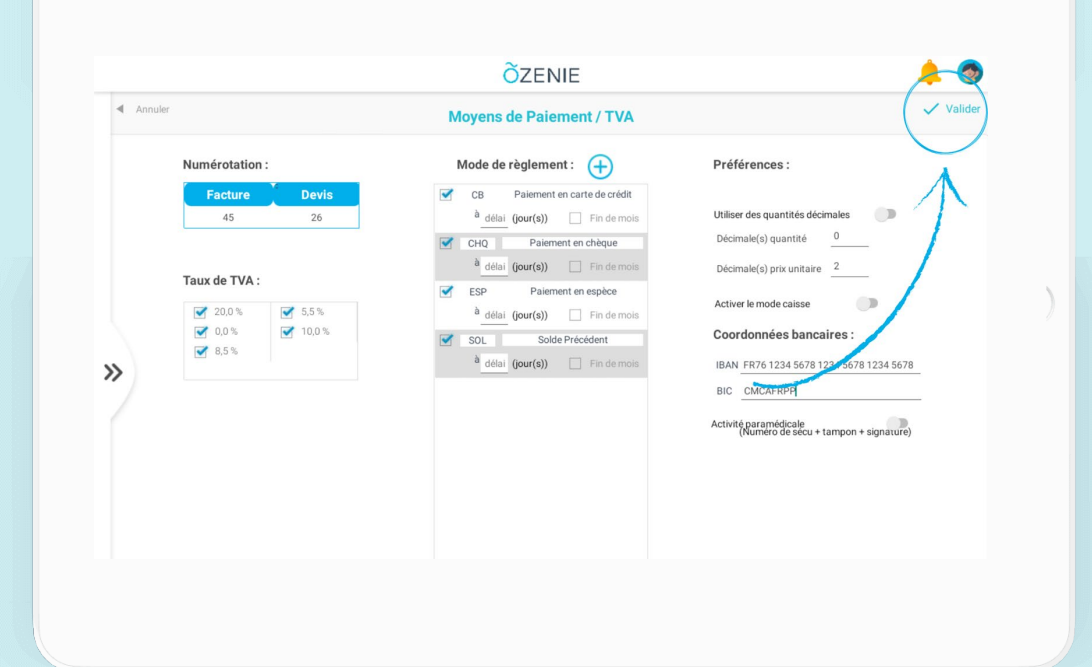

Vos coordonnées bancaire sont intégrées dans l'application !

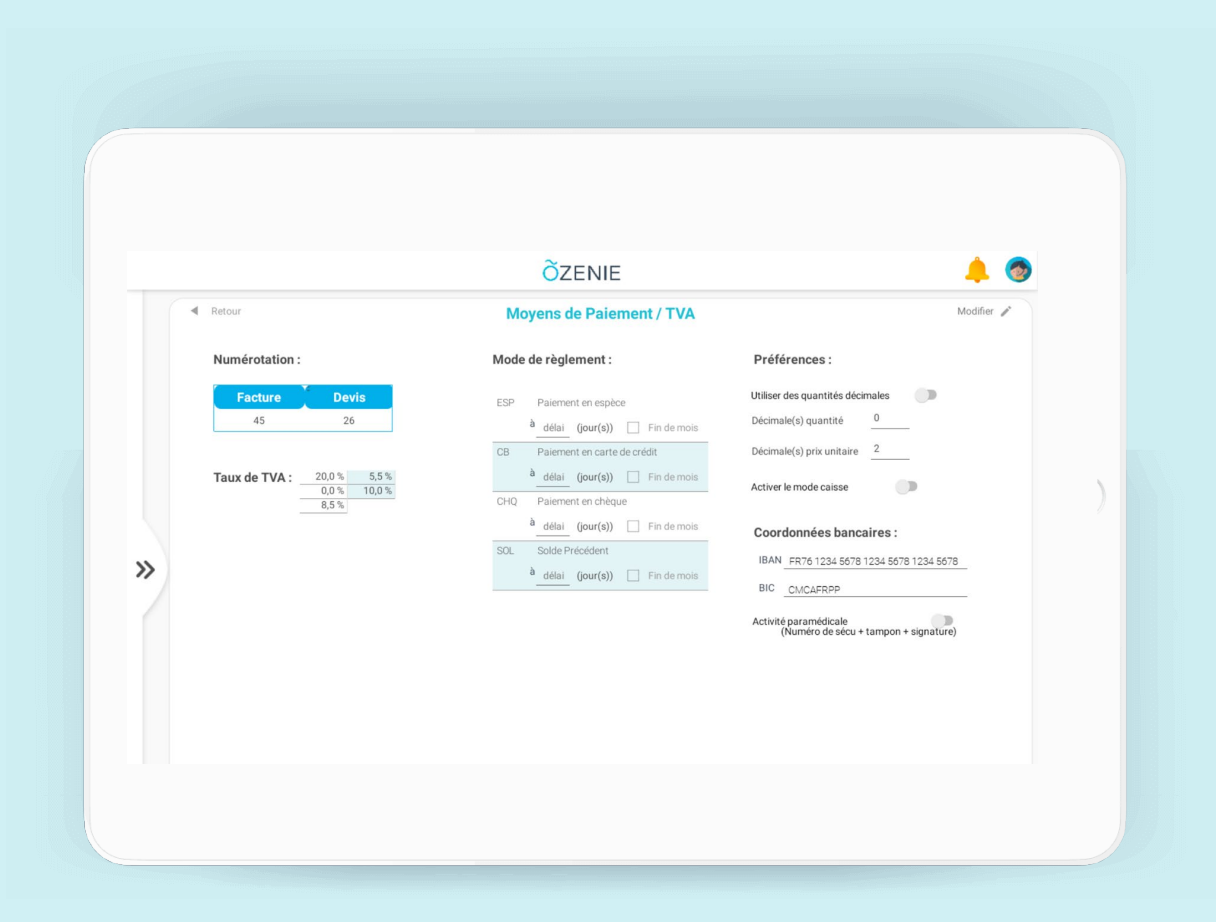

#### À vous de jouer !

**Ö**ZENIE